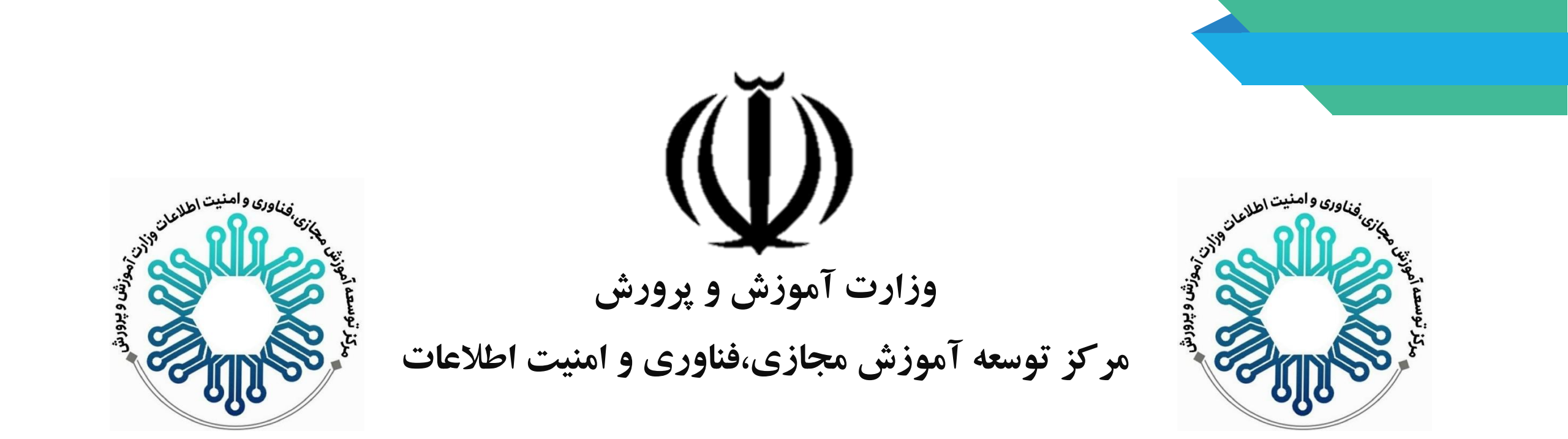

#### راهنمای دریافت استعلام سنجش نوآموزان از سامانه

### My.medu.ir

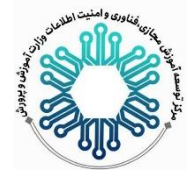

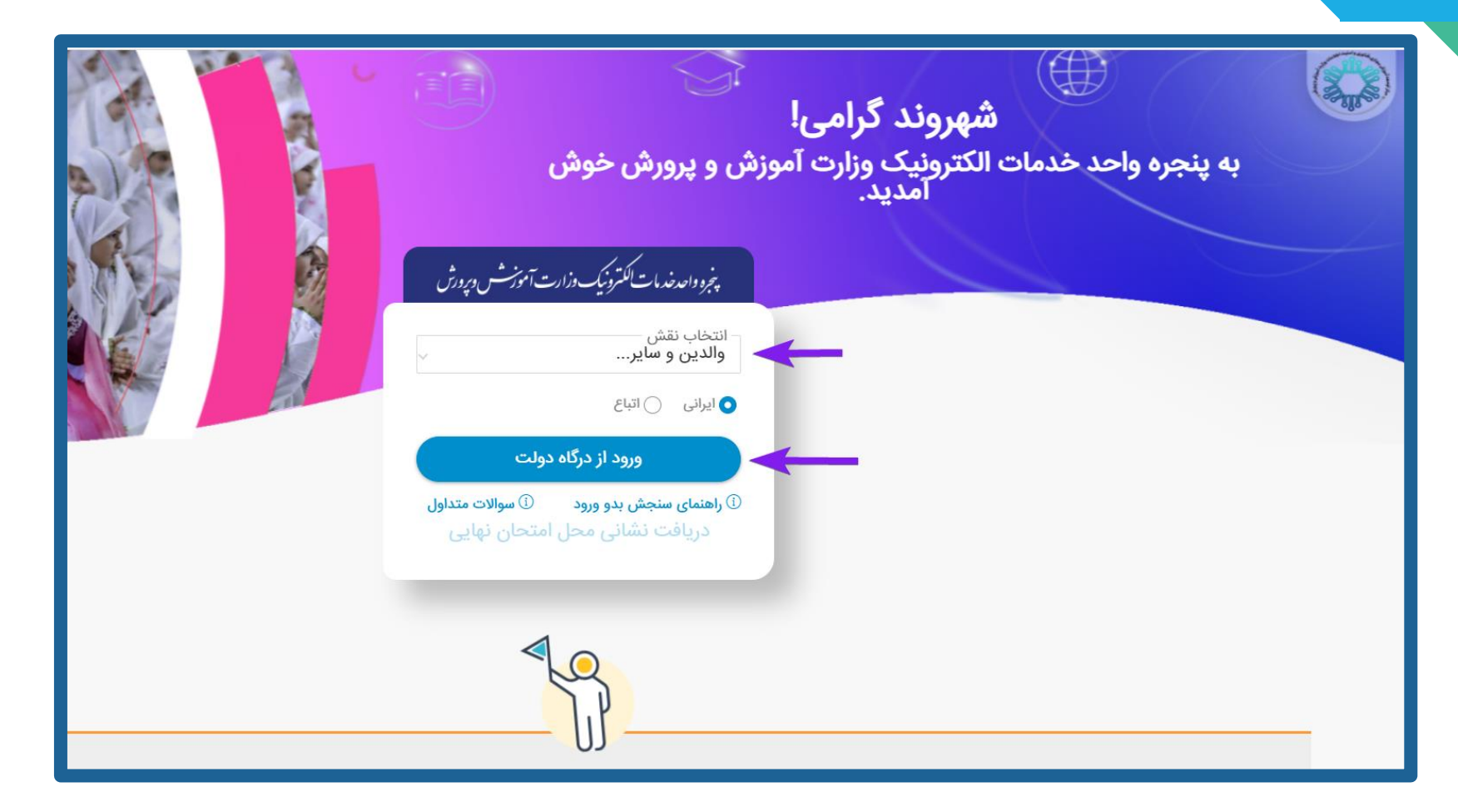

#### انتخاب نقش والدین و سایر و ورود از درگاه دولت

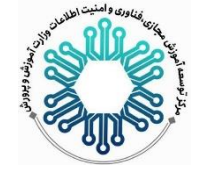

#### ثبت شماره همراه ولی ( شماره همراه با کد ملی مطابقت داشته باشد.)

| مبودی اسلای ایران<br>خرو ملی مذہبات ورون سیاری ایران                |
|---------------------------------------------------------------------|
| <b>پرو ی طبات دوس و شد</b><br>ورود به سامانه از طریق رمز یکبار مصرف |
| ورود با مزیکبار مصرف ورود با کد QR<br>تلفن همراه<br>ی تلفن همراه    |
| کد امنیتی<br>ک امنیتی 🛃 در حال بارگزاری 💭 🕪                         |
| <u>مطالعه بیانیه حریم خصوصی</u><br>ارسال رمز یکبار مصرف             |
|                                                                     |

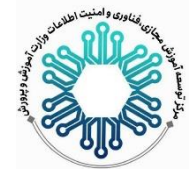

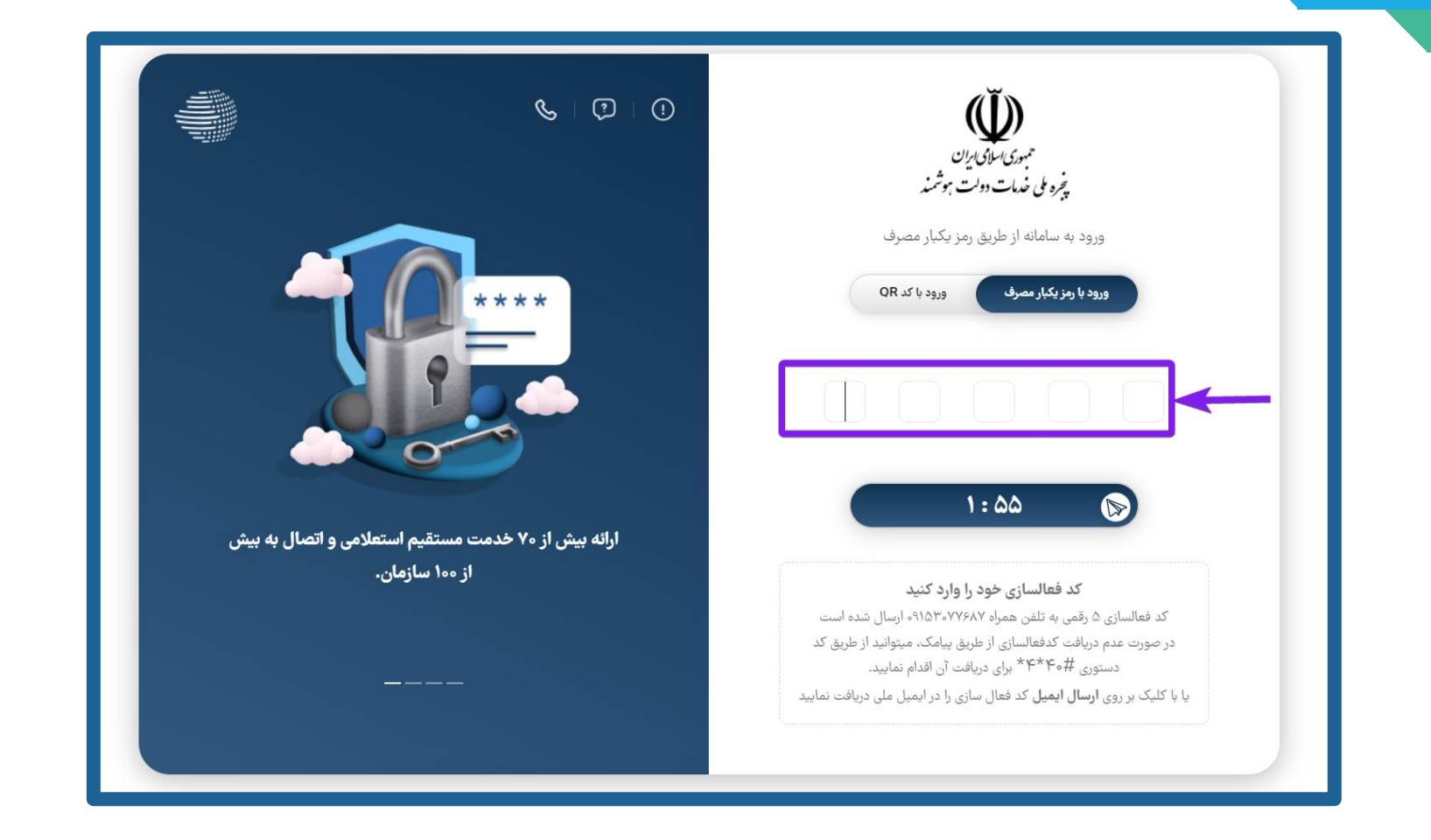

درج کد فعالسازی پنج رقمی که پیامک می شود.

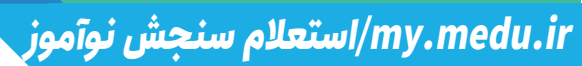

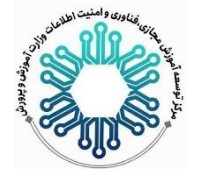

|                                             | میوی اسای ایران<br>پنجره می خدات دولت موشند<br>ایران<br>کاربر گرامی جهت احراز هویت تاریخ تولد و کد ملی خود راوارد نمایید<br>کد ملی<br>کد ملی |
|---------------------------------------------|----------------------------------------------------------------------------------------------------|
| دانلود اپلیکیشن پنجره ملی خدمات دولت هوشمند | کد علی باید ۱۰ رقم باشد                                                                                                    |
| ف دانلود اپلیکیشن                           | تاریخ تولد                                                                                                    |
|                                             | ۲۸ مهر ۲۰ ۱۳۶۶ م                                                                                                    |

ثبت کد ملی و تاریخ تولد

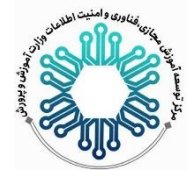

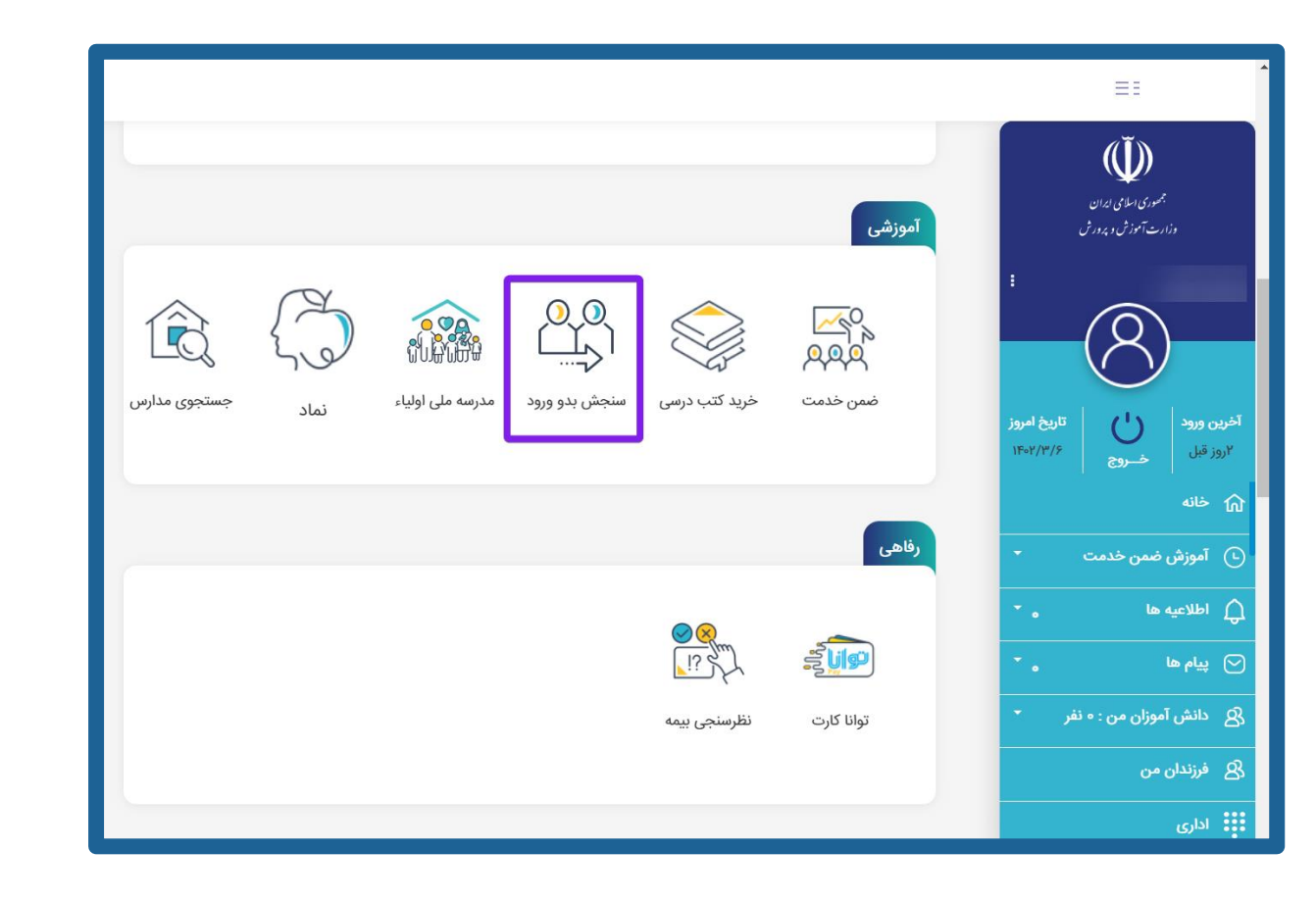

ورود به سامانه و انتخاب گزینه سنجش بدو ورود

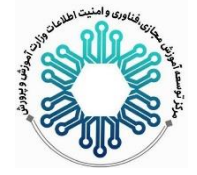

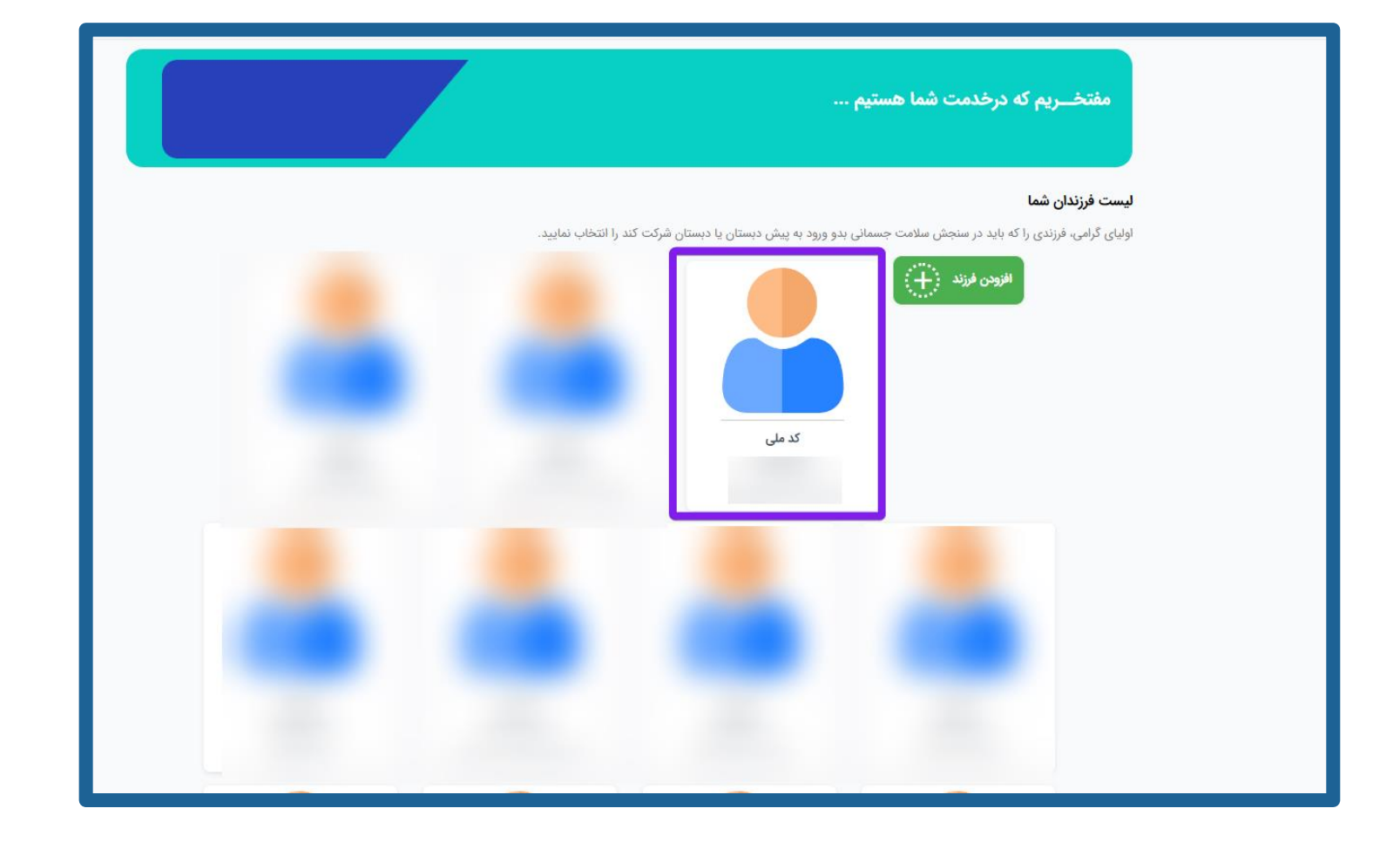

انتخاب نوآموز

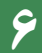

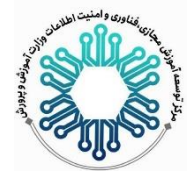

|                                                               | سامانه یکپارچه رشد و تربیت (س         | يرت)            |               |
|---------------------------------------------------------------|---------------------------------------|-----------------|---------------|
|                                                               | تاریخ تولد : ۵۱-۷۰-۱۳۹۶               | محل تولد : مشهد | جنسيت : پسر   |
| <b>لیست خدمات</b><br>بعد از تکمیل اطلاعات، جهت نوبت گیری سنجش | ش گزینه سنجش نوآموزان را انتخاب کنید. |                 | للمين الطيعات |
|                                                               |                                       |                 |               |
| سنجش نواموزان کاربرک سنجش                                     | جش اختلالات                           |                 |               |

#### کلیک بر روی گزینه کاربرگ سنجش

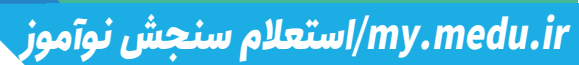

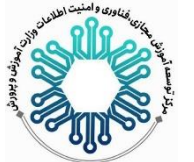

| سامانه یکپارچه رشد و تربیت (سیرت)                                                                                                    |
|----------------------------------------------------------------------------------------------------|
| کاربرگ سنجش                                                                                                    |
|                                                                                                    |
| بسمه تعالى                                                                                                    |
| بدین وسیله گواهی میشود می فرزند با کد ملی مسیر در پایگاه سنجش مورد ارزیابی و معاینه قرار گرفت که نتایج ان به شرح زیر اعلام میگردد:                                                                                                    |
| ثبت نام نوآموز در سال تحصیلی ۱۴۰۱-۱۴۰۷ در مدارس عادی بلامانع است                                                                                                    |
| وزن برحسب کیلوگرم: ۳۳۰۳<br>قد به سانتیمتر ۱۶<br>نمایه توده بدنی<br>نمایه توده بدنی به سن بین ۲- score و ۲۳ ع-score<br>وضعیت ایم سازی کامل<br>اختلال پوست و مو دارد<br>اختلال پوست و مو دارد<br>وضعیت راه رفتن طبیعی<br>اختلال حرکتی دست سالم<br>سنجش بینایی طبیعی<br>سنجش بینایی طبیعی<br>نتیجه سنجش گوش راست مفی(بدون مشکل)<br>نتیجه سنجش گوش راست مشی(بدون مشکل) |
| چاپ گواهی                                                                                                    |
| دریافت گواهی                                                                                                    |
|                                                                                                    |

#### دریافت و چاپ استعلام سنجش نوآموز

my.medu.ir/استعلام سنجش نوآموز

# آرزوى توفيق و تندرستى

## خرداد ماه ۲۰۹۱

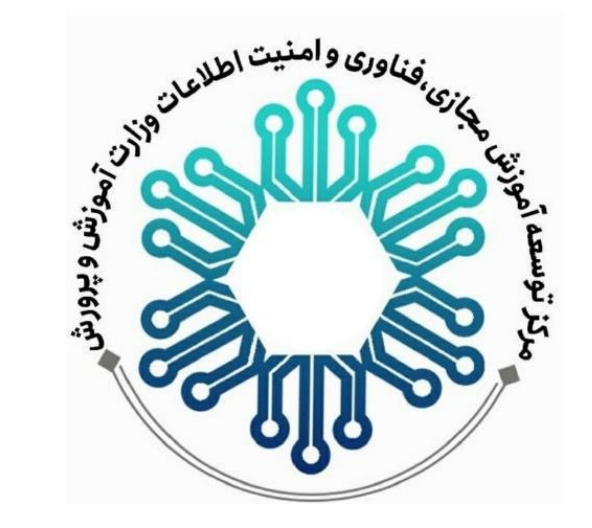